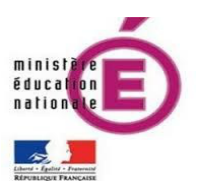

Faire parler les lutins

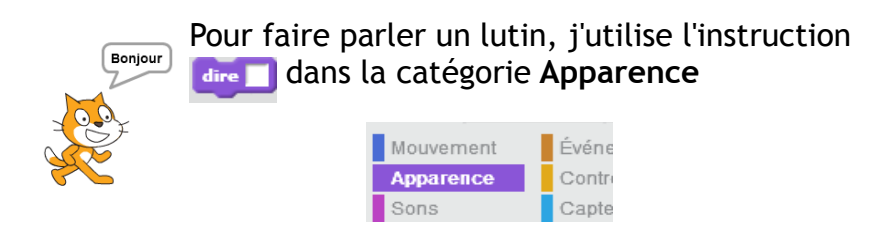

Je peux créer des **interactions** entre les lutins. Pour cela ils doivent s'adresser des «Messages » (catégorie Événements).

| Mouvement | Événements |
|-----------|------------|
| Apparence | Contrôle   |
| Sons      | Capteurs   |

Les scripts de deux lutins qui conversent sont de cette forme:

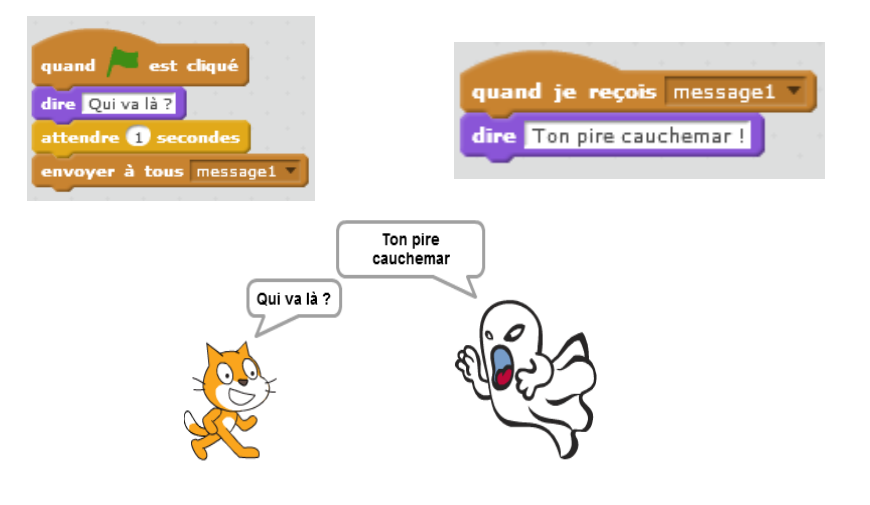

## A TOI DE JOUER !

## 1. Faire parler un lutin

- Commencez un nouveau script avec l'événement
  quand Rest cliqué
- Faites dire « Youpi ! » au lutin pendant 2 secondes

dire Youpi ! pendant 2 secondes

• Lancez le programme

## 2. Faire converser deux lutins

- Placez deux lutins sur la scène.
- Faites dire au premier « Quel est ton nom ? ».
- Ajoutez le bloc attendre 1 secondes pour que les scripts des deux lutins ne s'exécutent pas simultanément.
- Utilisez le bloc envoyer à tous message1 pour que le premier lutin s'adresse au second
- Commencez le script du second lutin par l'événement
- Ajoutez une réponse de votre choix avec le bloc
- Continuez à les faire converser !